## Přidat knihovny na https://library.io

Potom budete mít tyto knihovny, kdykoliv po přihlášení do FUSION 360 nebo EAGLE

na jakémkoliv PC k dispozici

Otevřete stránky https://library.io

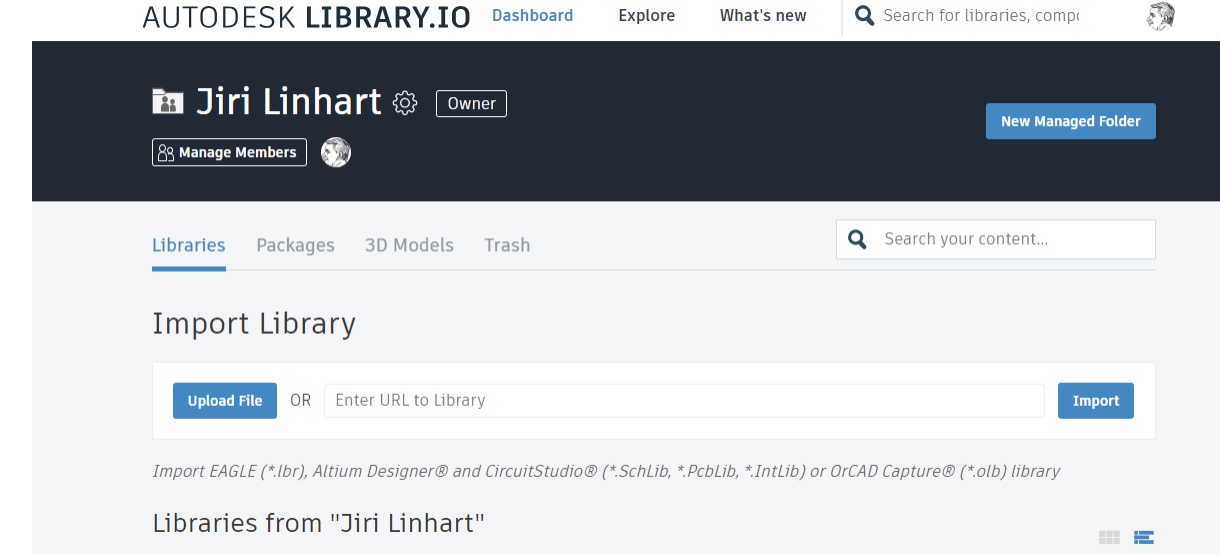

Přihlaste se účtem stejným, jaký používáte pro přihlášení do FUSION 360 - EAGLE (autodesk). Budete mít potom tyto knihovny propojený s účtem

Již dříve stažené knihovny pro použití ve Fusion 360.

Knihovny je možné si stáhnout (cca 2Mb)

Rozpakujte a instalujte jednotlivé knihovny. Nelze instalovat všechny na jednou.

Kompletní sada knihoven Knihovny je možné si stáhnout (cca 90Mb)

V adresáři vše najdete adresáře 0-9, A-M, N-Z v nich najdete knihovny podle jména knihoven.

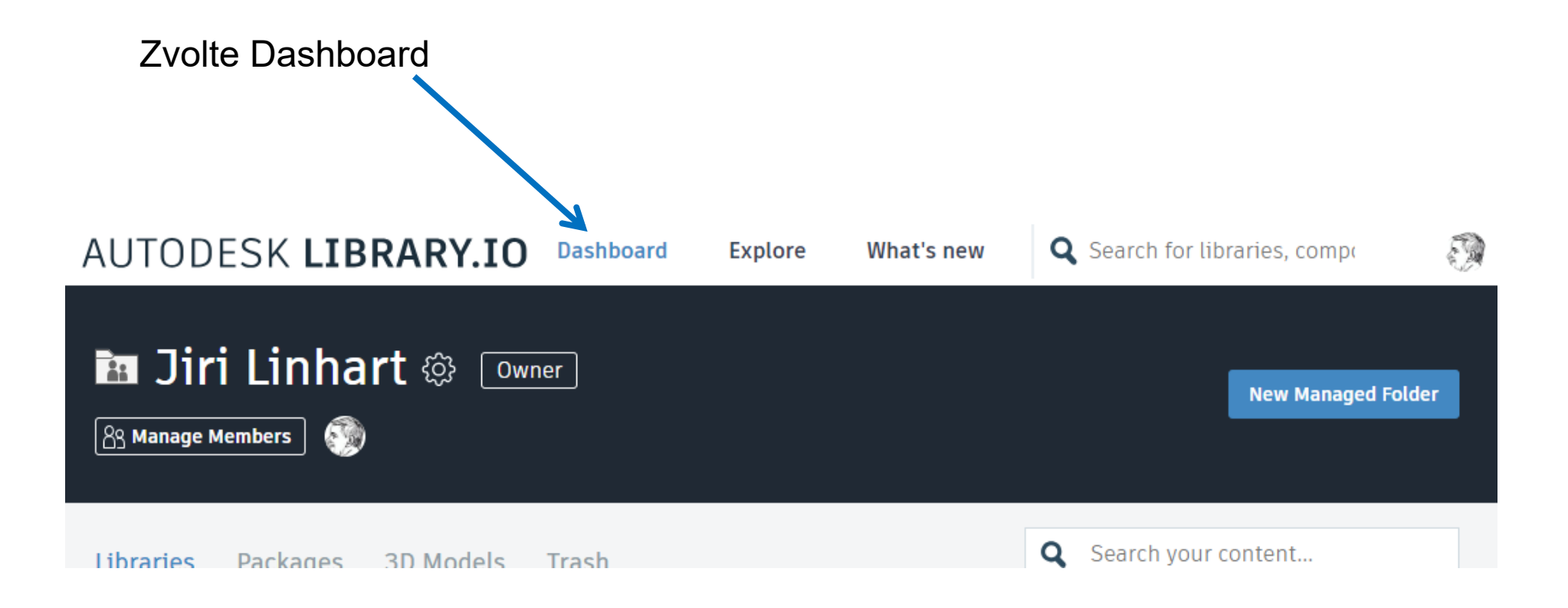

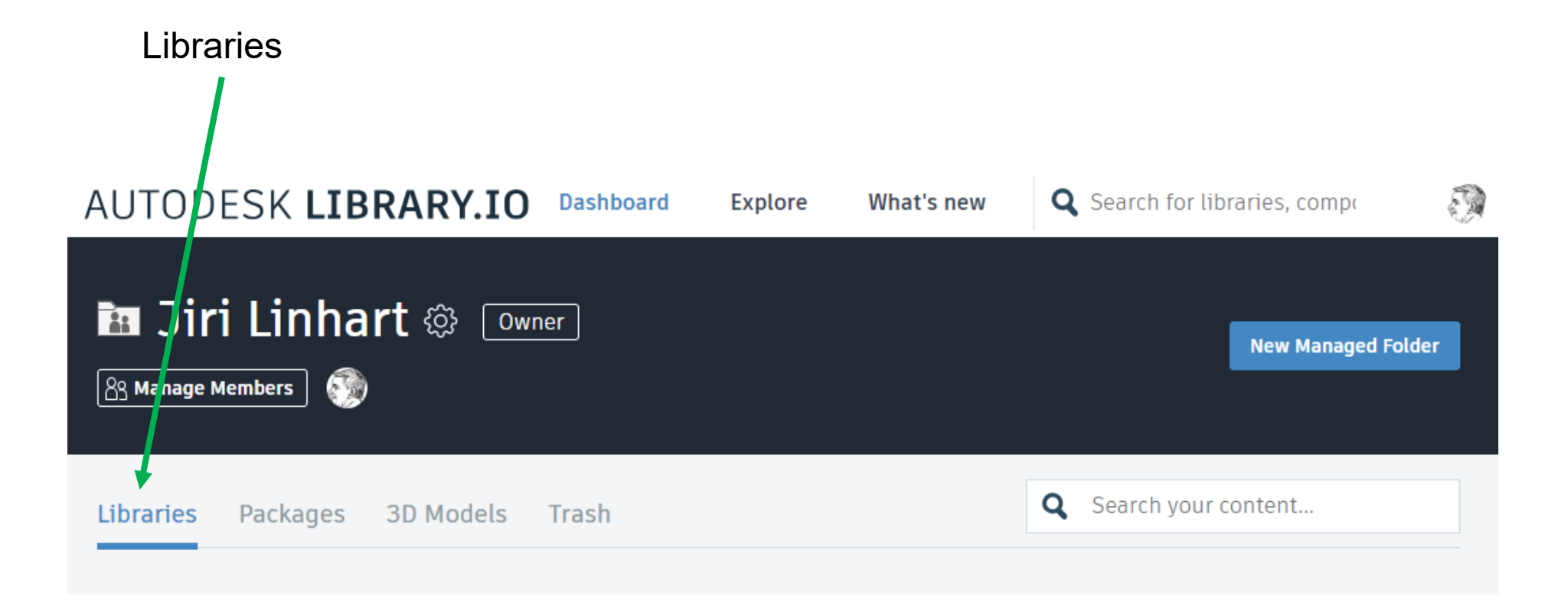

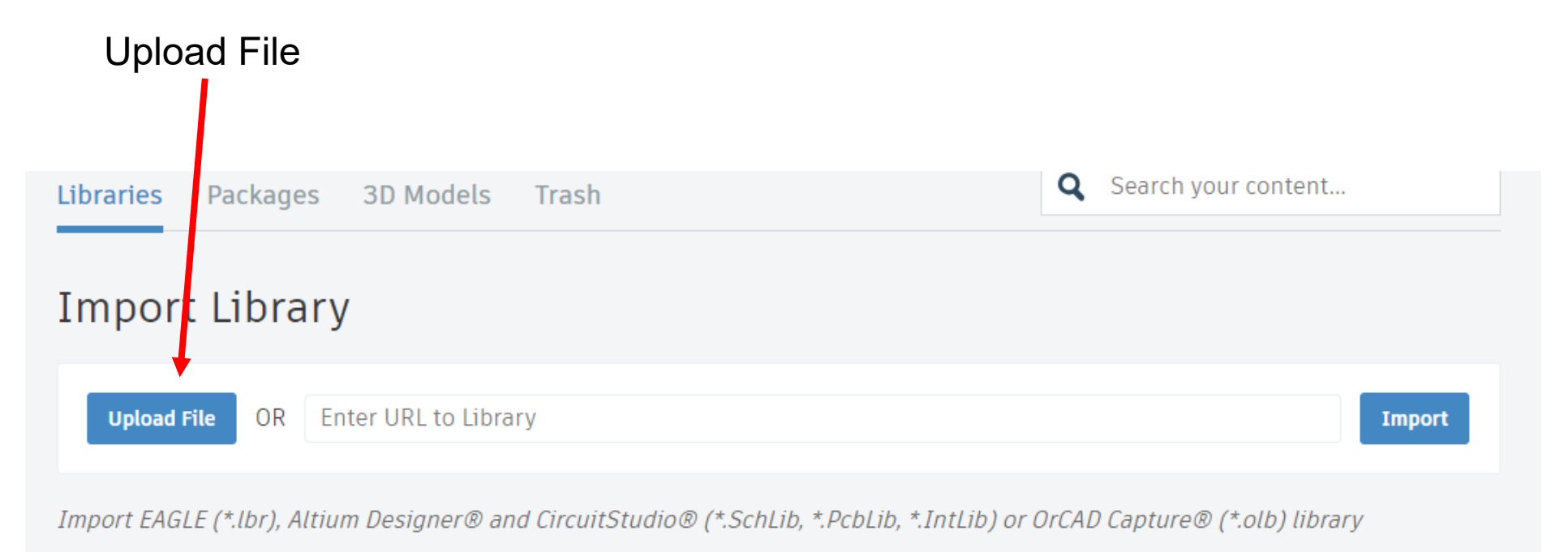

## Libraries from "Jiri Linhart"

Vyberte jednu knihovnu buď ze souboru zip nebo z vyhledávacích serverů a tu importujete do vašeho seznamu knihoven (jen pro přihlášený účet). Pozor knihovna nesmí to být verze komprimovaná, musí mít textovou podobu. Na začátku souboru je hlavička <?xml version="1.0" encoding="utf-8"?>

| 🚔 #Kondenzatory | Vlada - knihovna                        | 🔒 22, 10, 2023 | View   |
|-----------------|-----------------------------------------|----------------|--------|
| 🚍 #Jan_02       | Knihovna tranzistoru - #Jan_02          | 22. 10. 2023   | View   |
| ■ #_GM99        |                                         | 🔒 22, 10, 2023 | View   |
| 🚔 #Jan_01       | Jan - knihovna                          | 22, 10, 2023   | View 🔟 |
| 🚔 !c            |                                         | 22, 10, 2023   | View   |
| 🚔 ! Rezistory   | SSTE Brno,Olomoucka - knihovna LINHART; | 3. 3. 2018     | View   |

Seznam importovaných knihoven v účtu

Po přihlášení do programu FUSION 360 nebo EAGLE je povolte pro použití.